# 【予約方法】

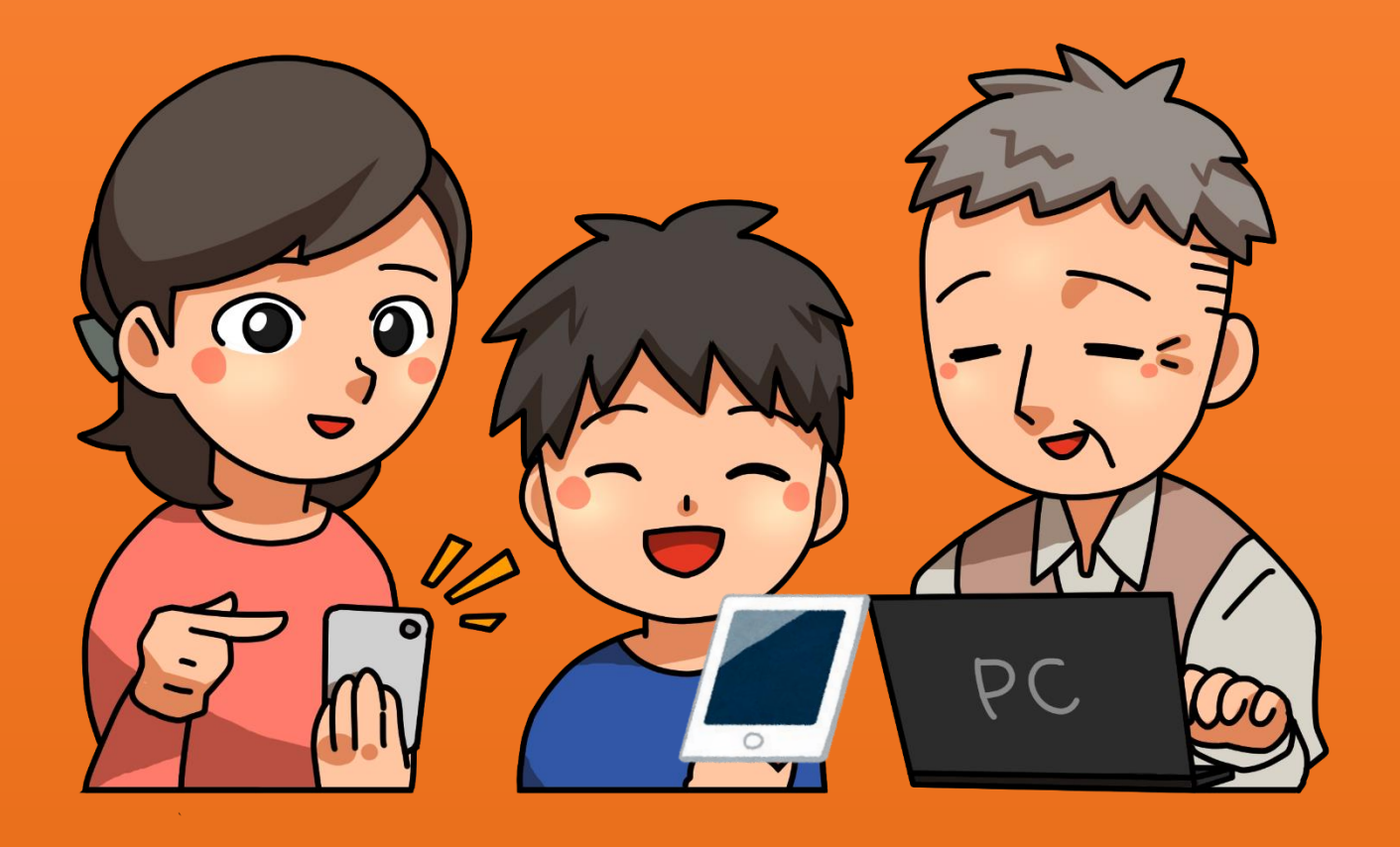

# 【予約方法】 会場から選択する場合

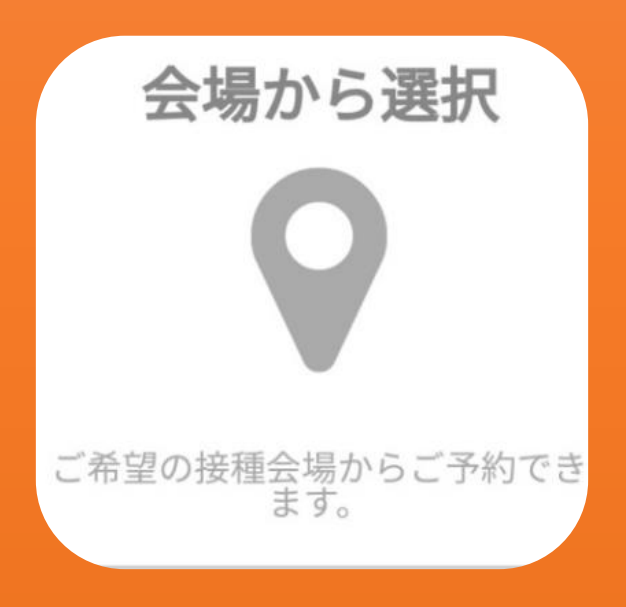

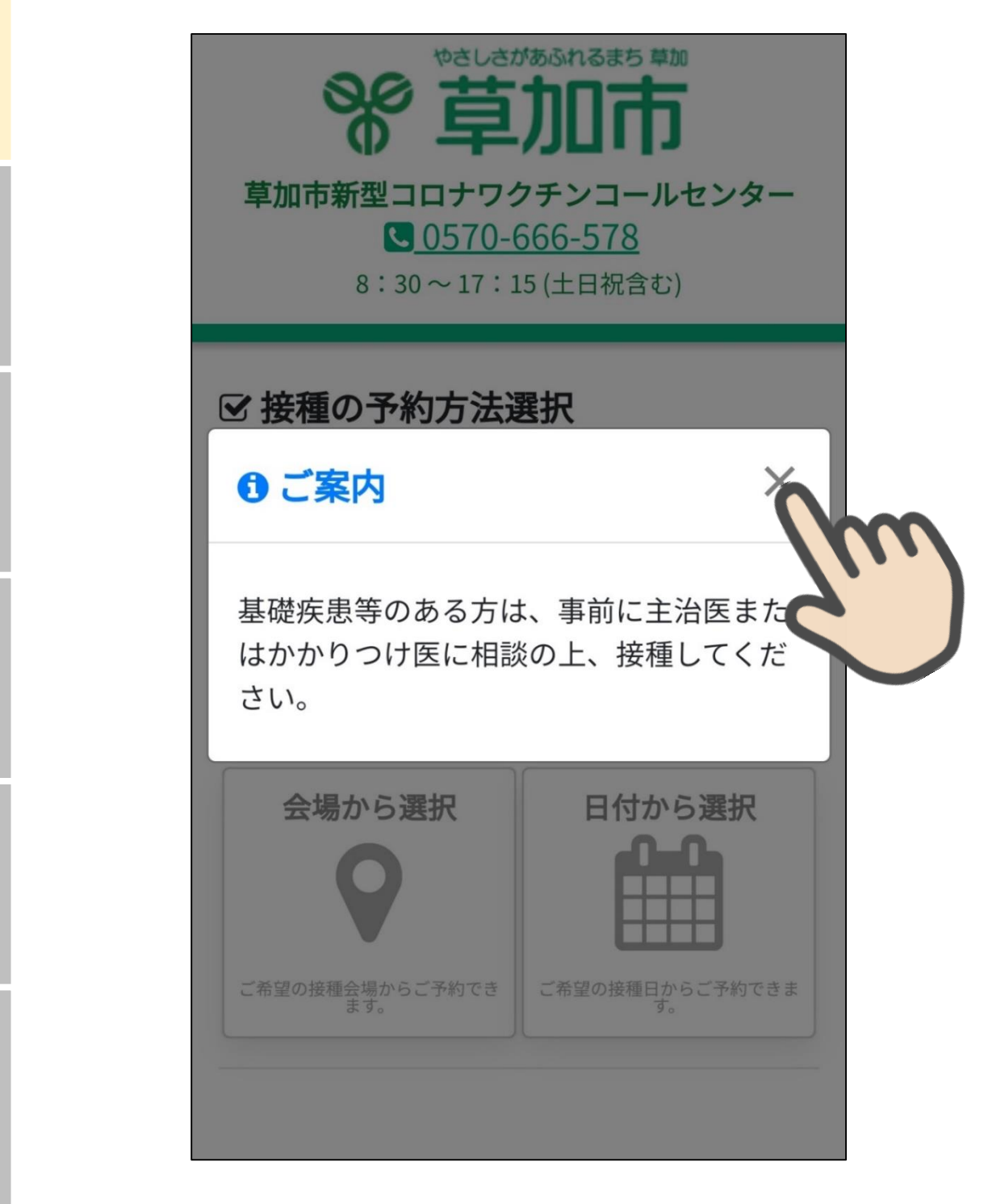

案内文『基礎疾患のある方は、事前に主治医またはかかりつけ医 に相談の上、接種してください。』を確認し、「×」を押します。

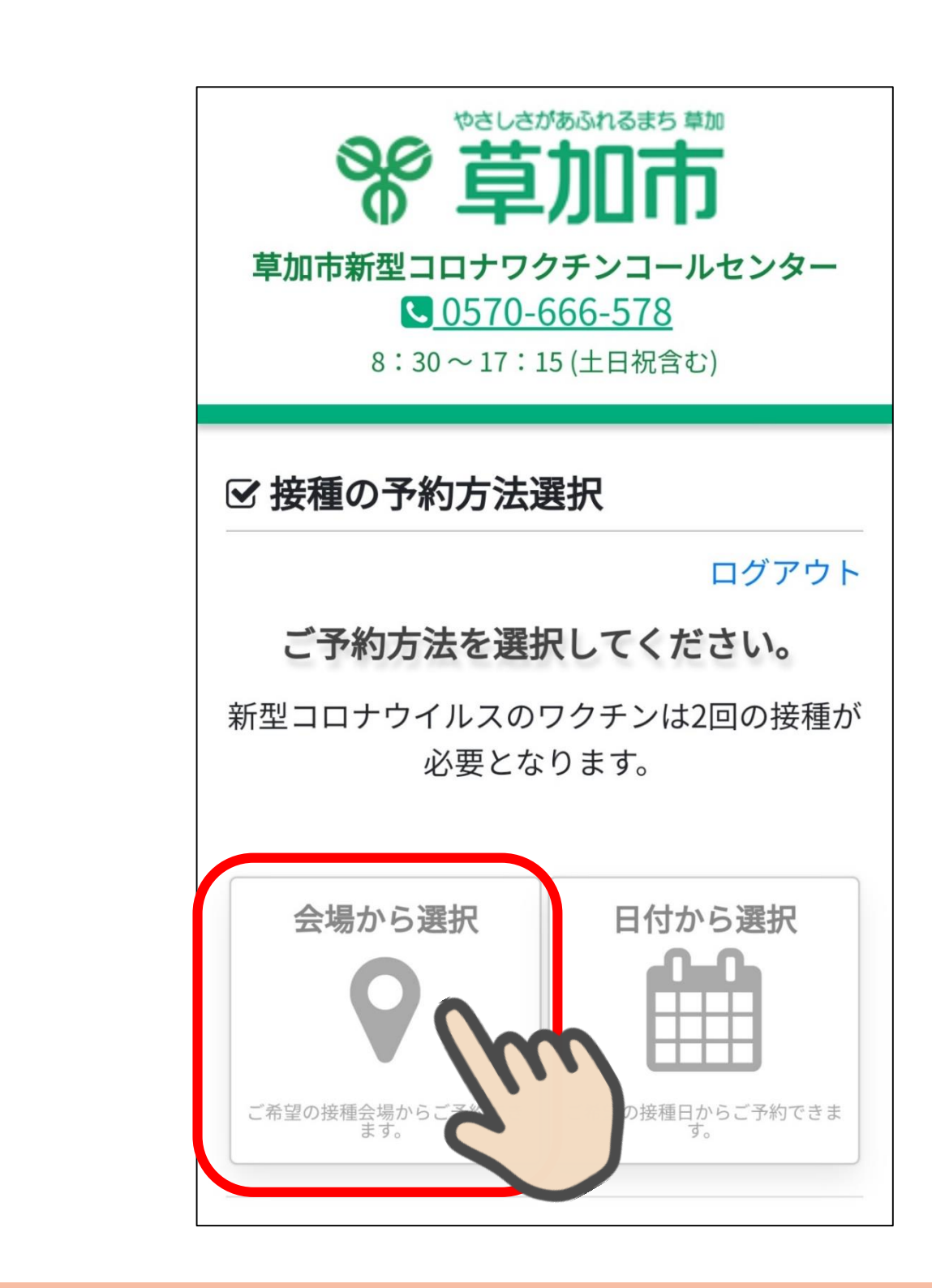

「会場から選択」を押します。

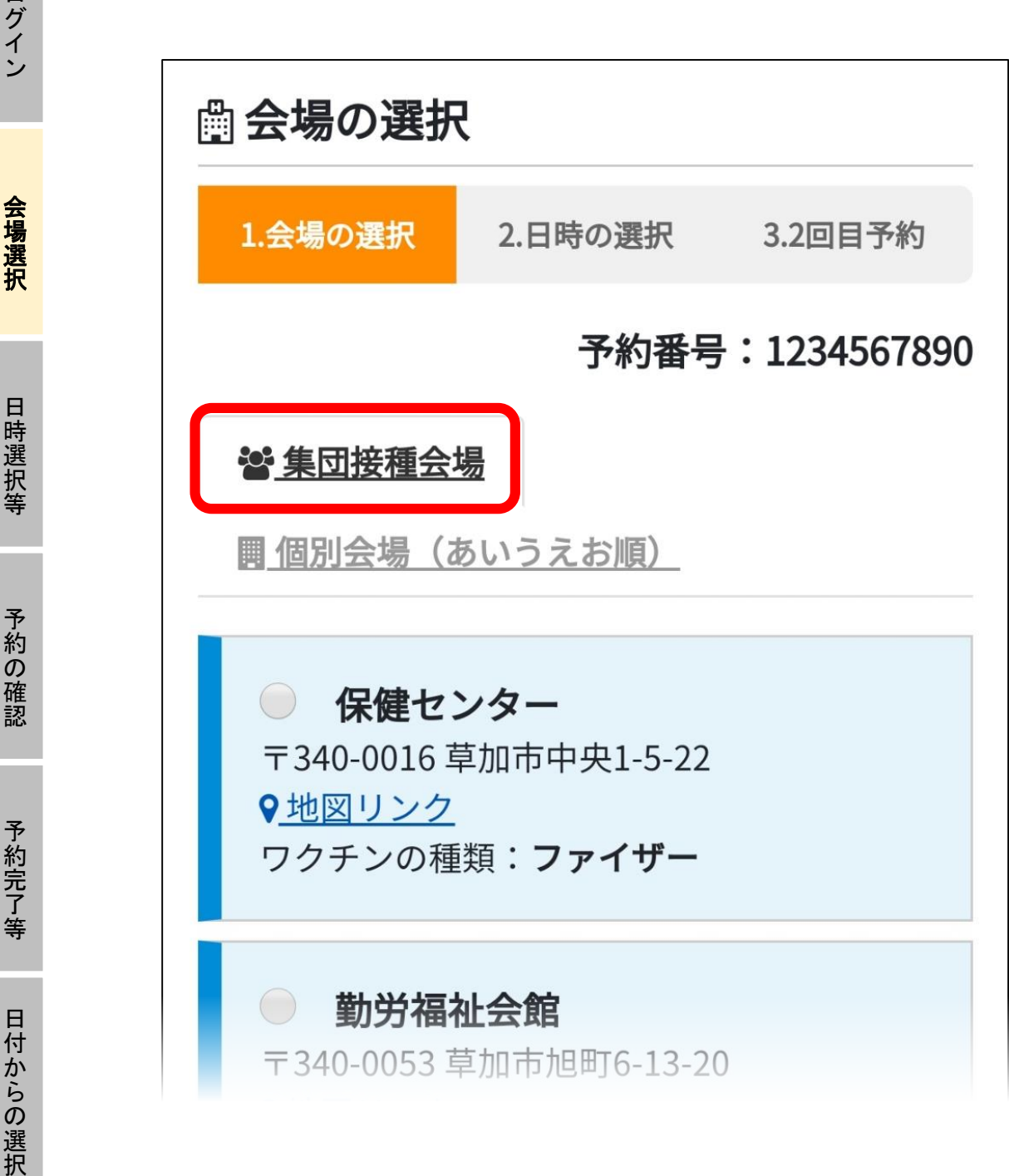

集団接種会場が表示されます。

## 個別接種の医療機関を選択するとき

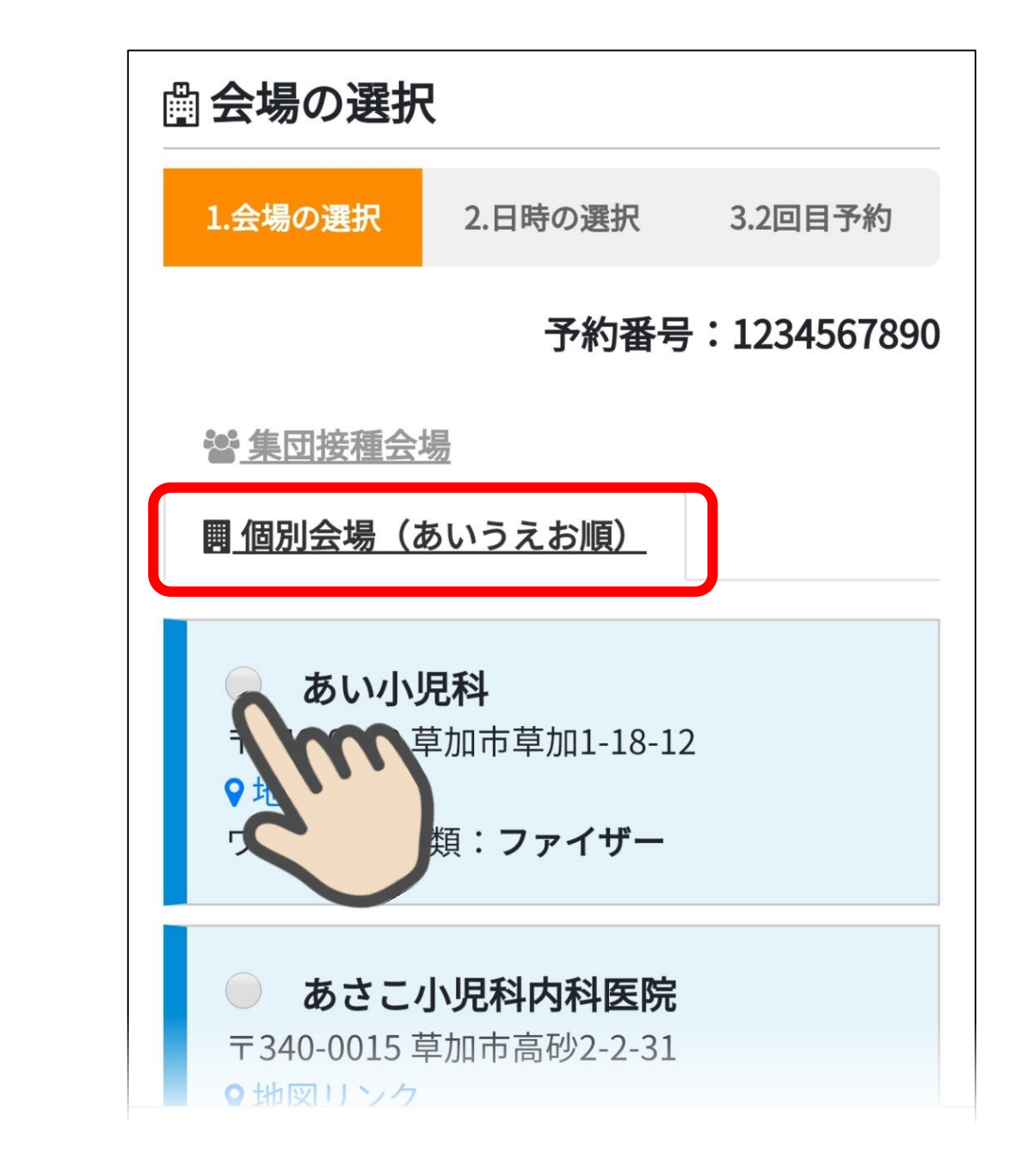

個別接種の医療機関を選択するときは、個別会場(あいうえお 順)を押し、希望する医療機関を選択します。

日付からの選択

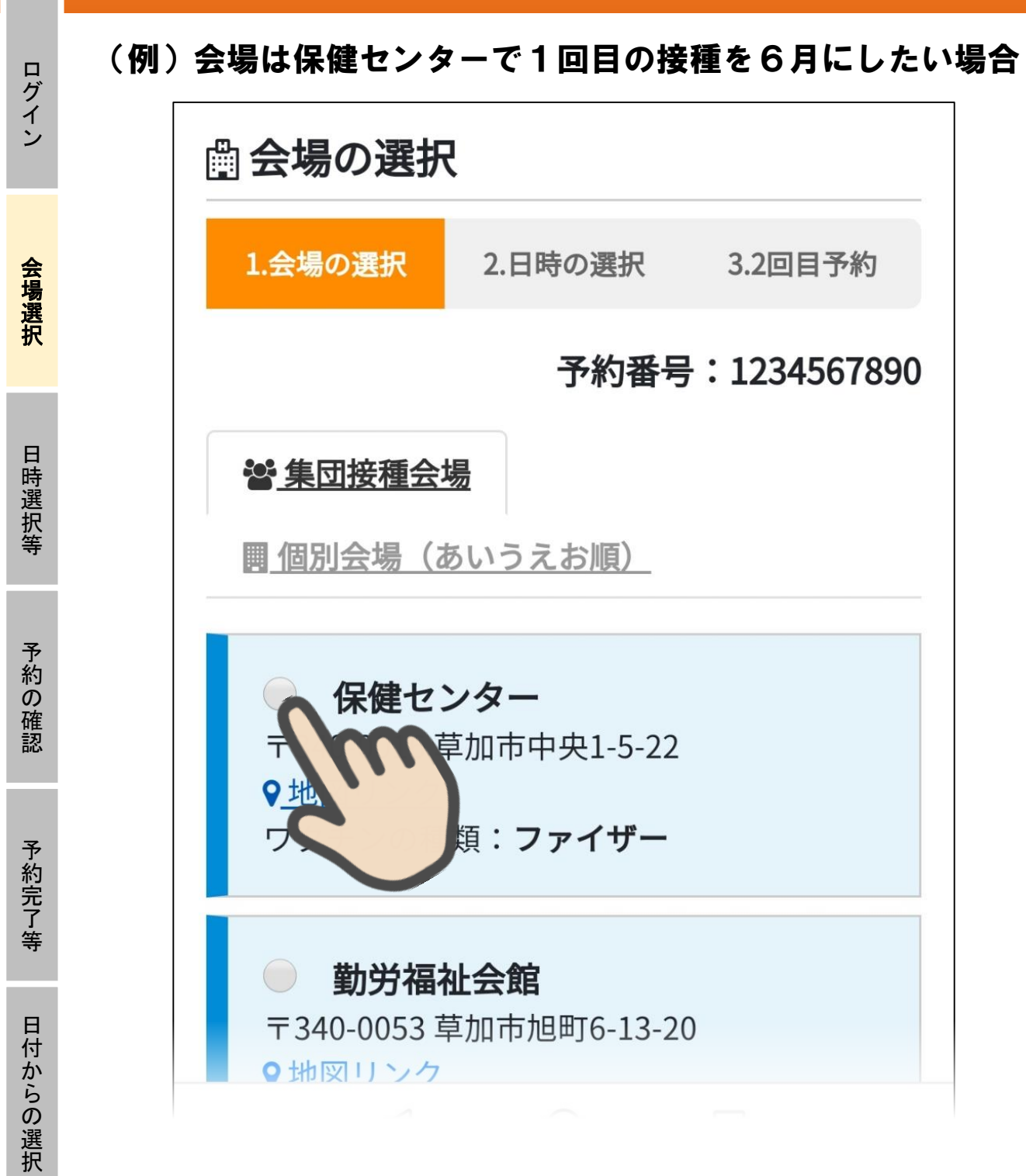

## 集団接種会場を押し、保健センターを押します。

#### (例)会場は保健センターで1回目の接種を6月にしたい場合

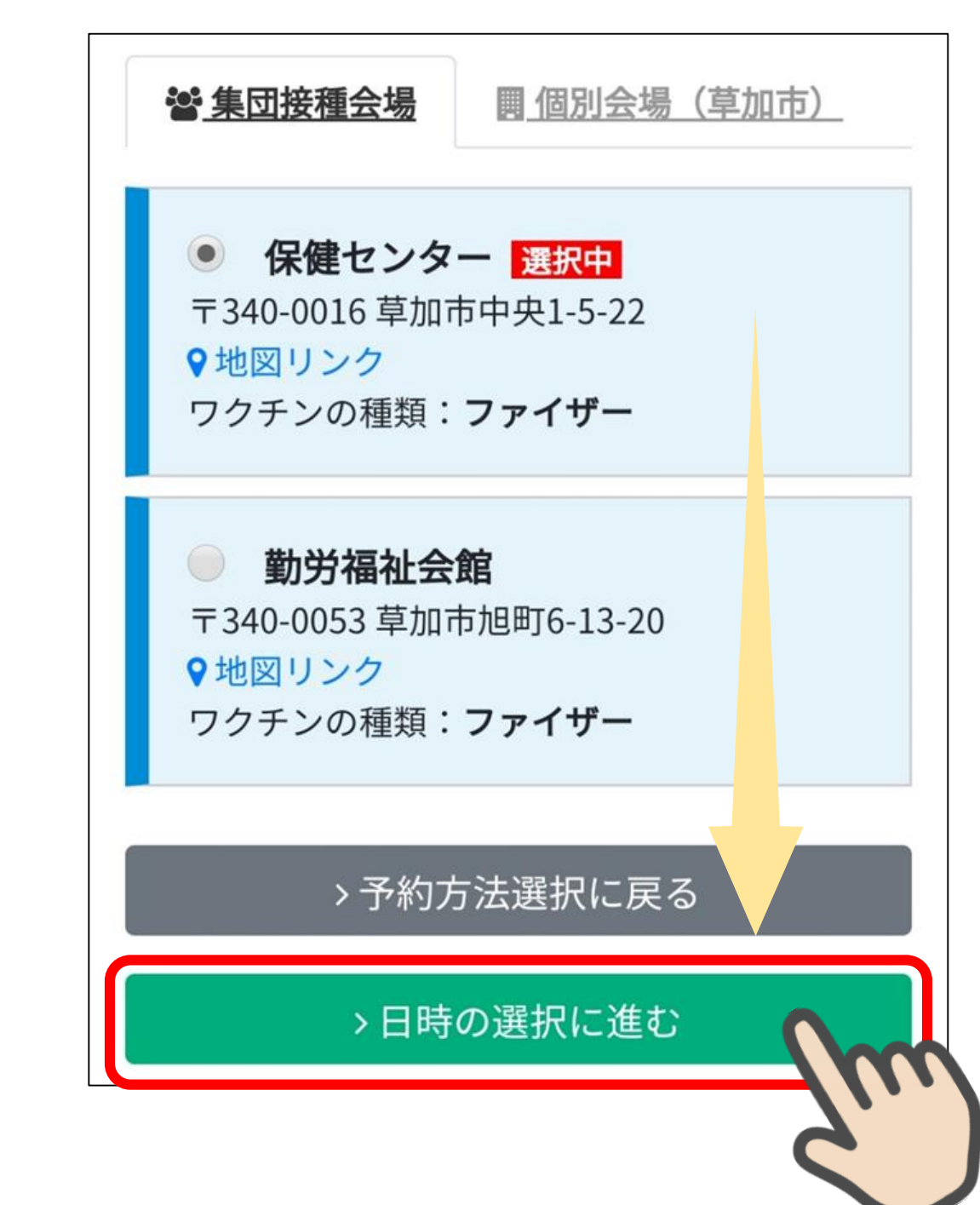

ログイン

会場選択

日時選択等

## 「>日時の選択に進む」を押します。

#### (例)会場は保健センターで1回目の接種を6月にしたい場合

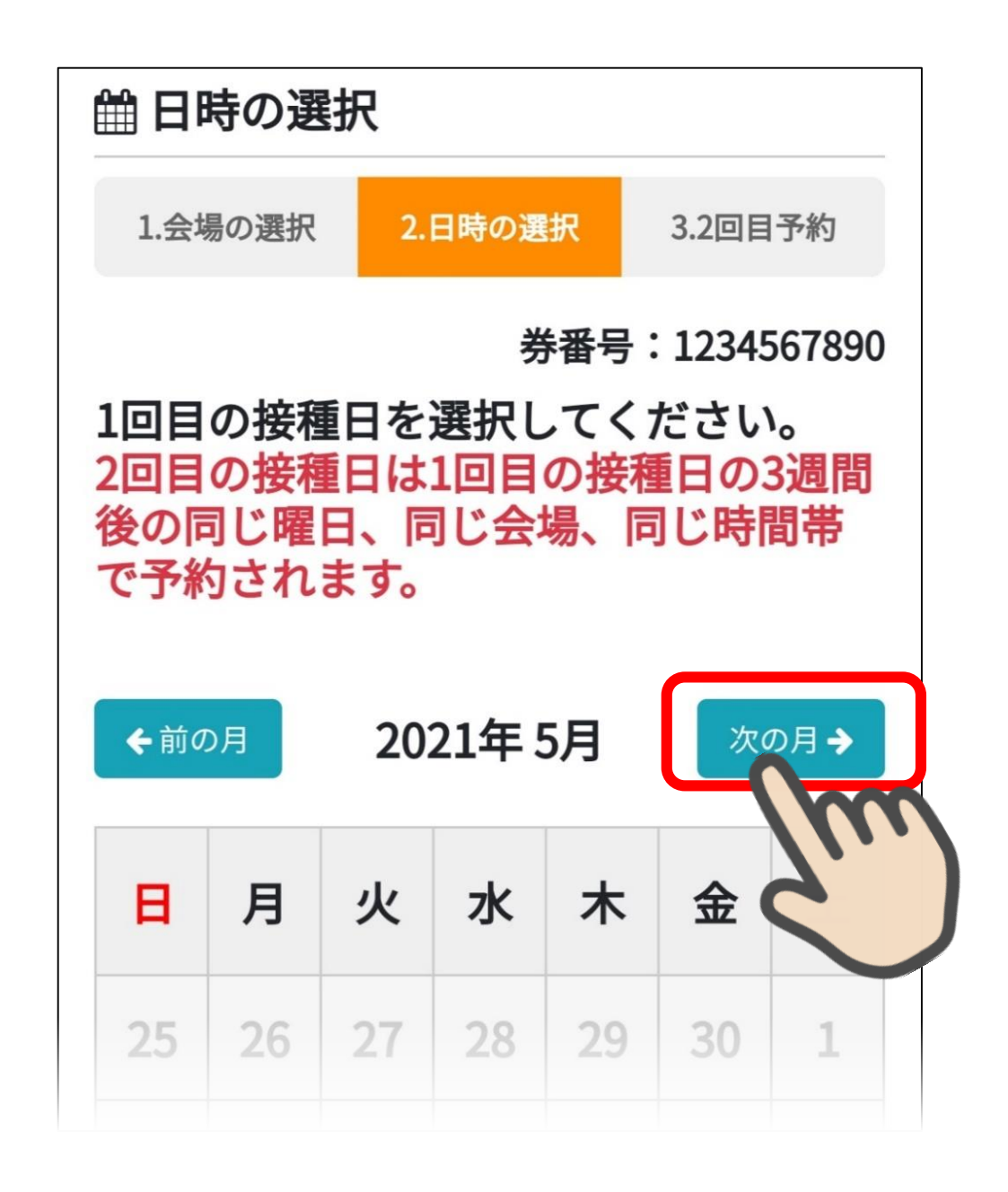

2021年5月が表示されます。「次の月→」を押します。

#### (例)会場は保健センターで1回目の接種を6月にしたい場合

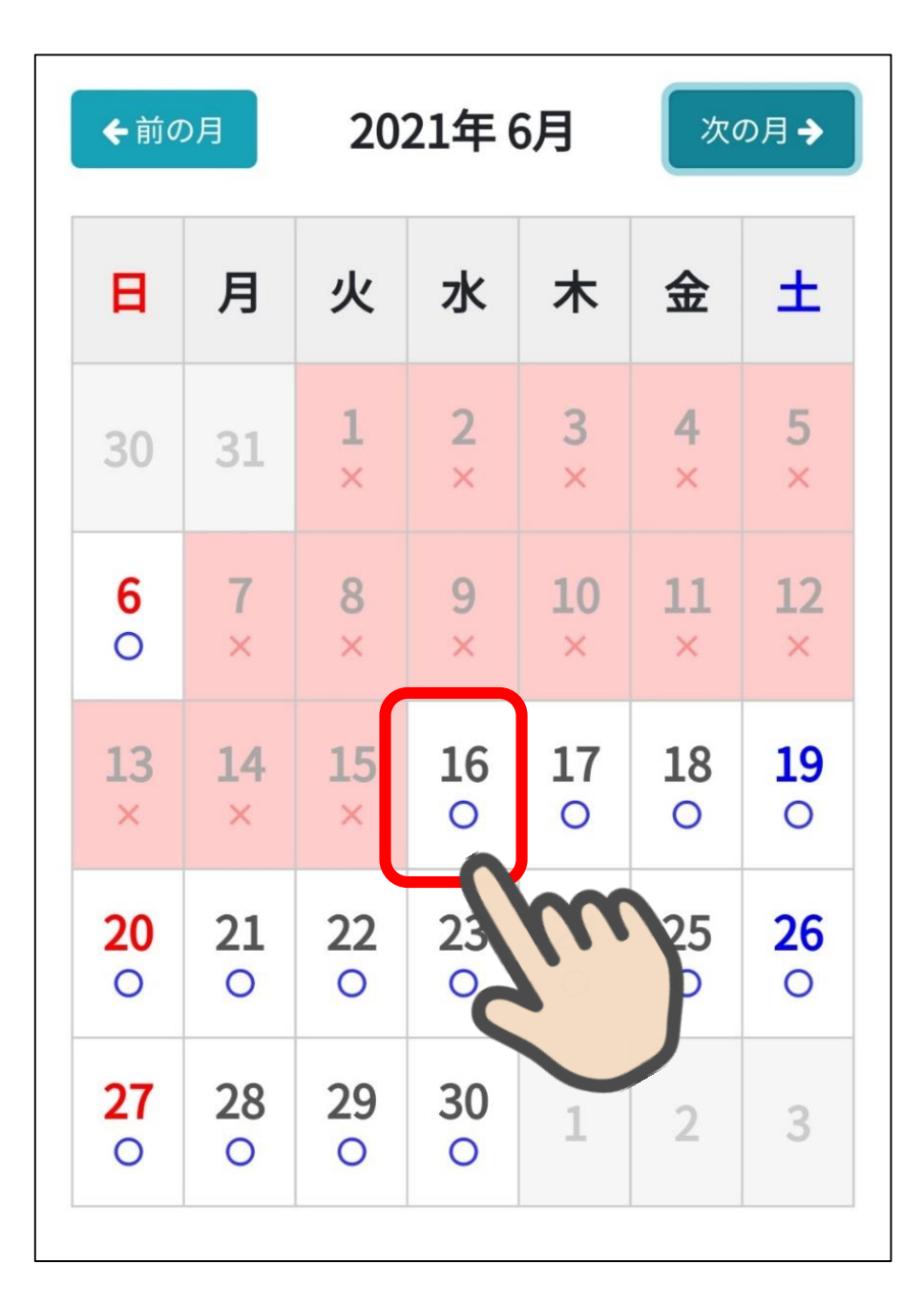

#### 「〇」は、予約ができる日です

1回目の接種日を選択します。 2回目は、1回目の3週間後の同じ曜日、同じ会場、同じ時間帯 の接種日が自動で選択されます。例として16日を選択

日付からの選択

#### (例)会場は保健センターで1回目の接種を6月にしたい場合

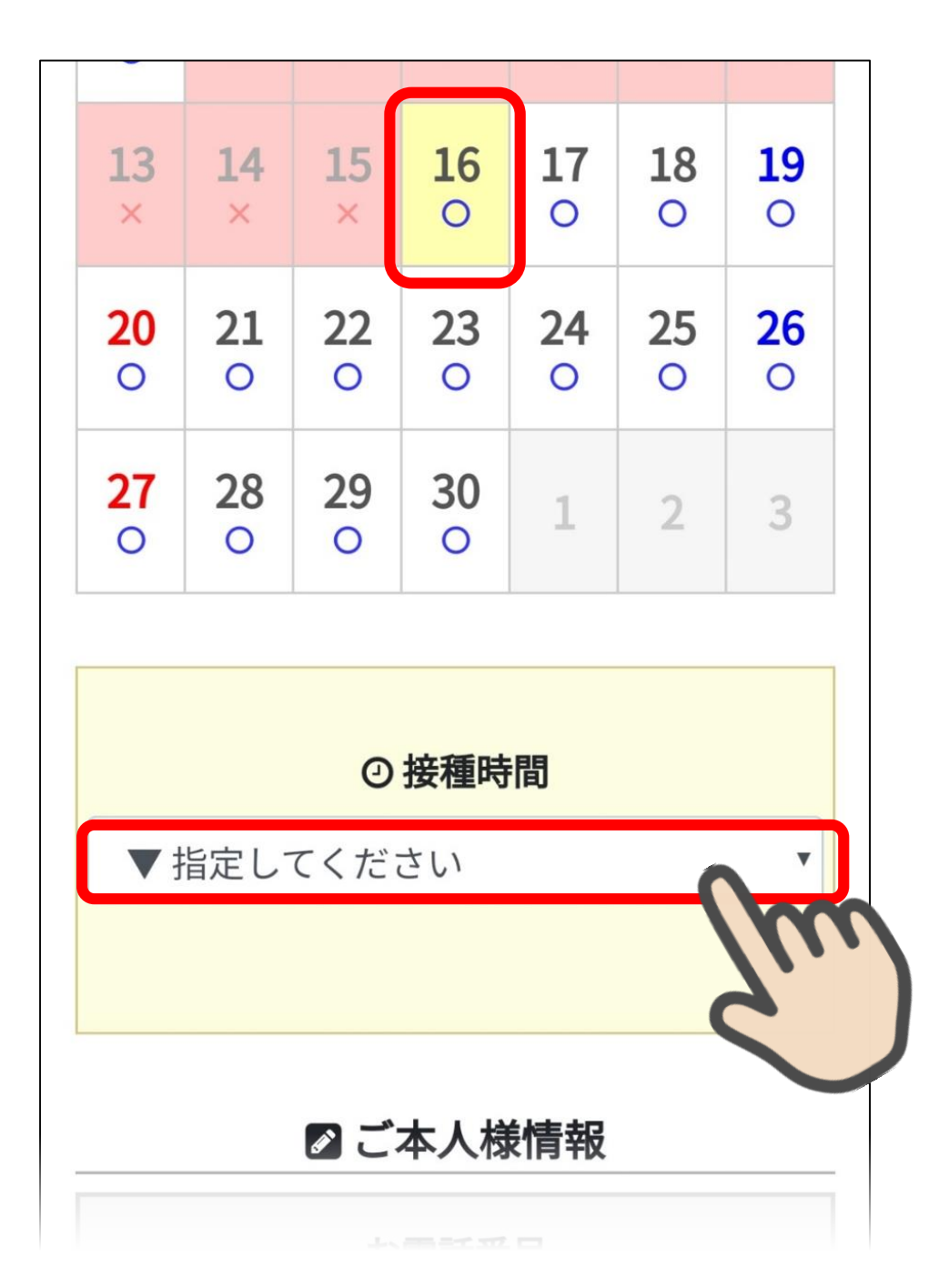

### 選択した日が黄色くなります。 次に「<sup>(2)</sup>接種時間」を選択します。

#### (例)会場は保健センターで1回目の接種を6月にしたい場合

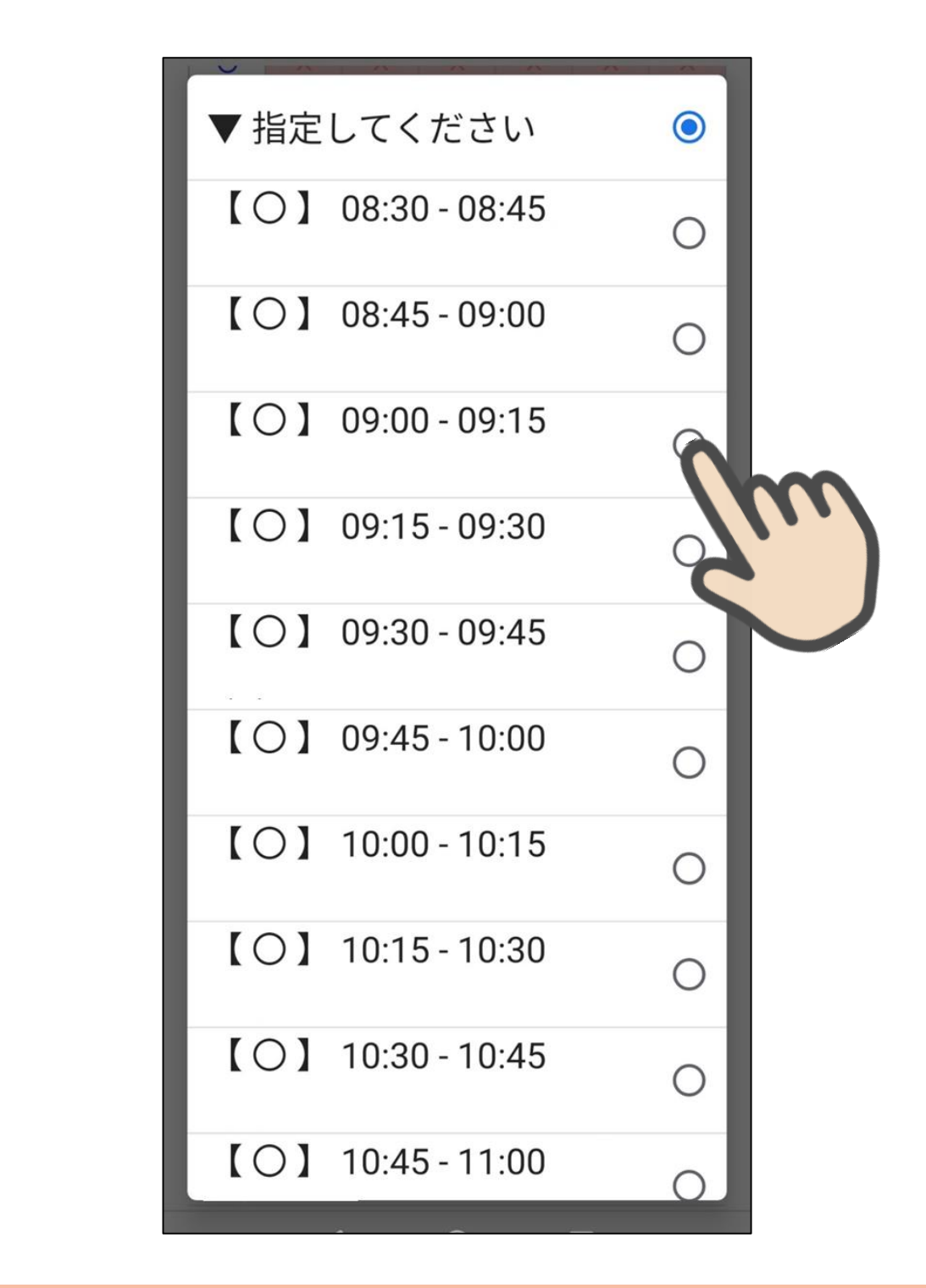

希望する時間を選択します。 例として「09:00-09:15」を選択

日付からの選択

#### (例)会場は保健センターで1回目の接種を6月にしたい場合

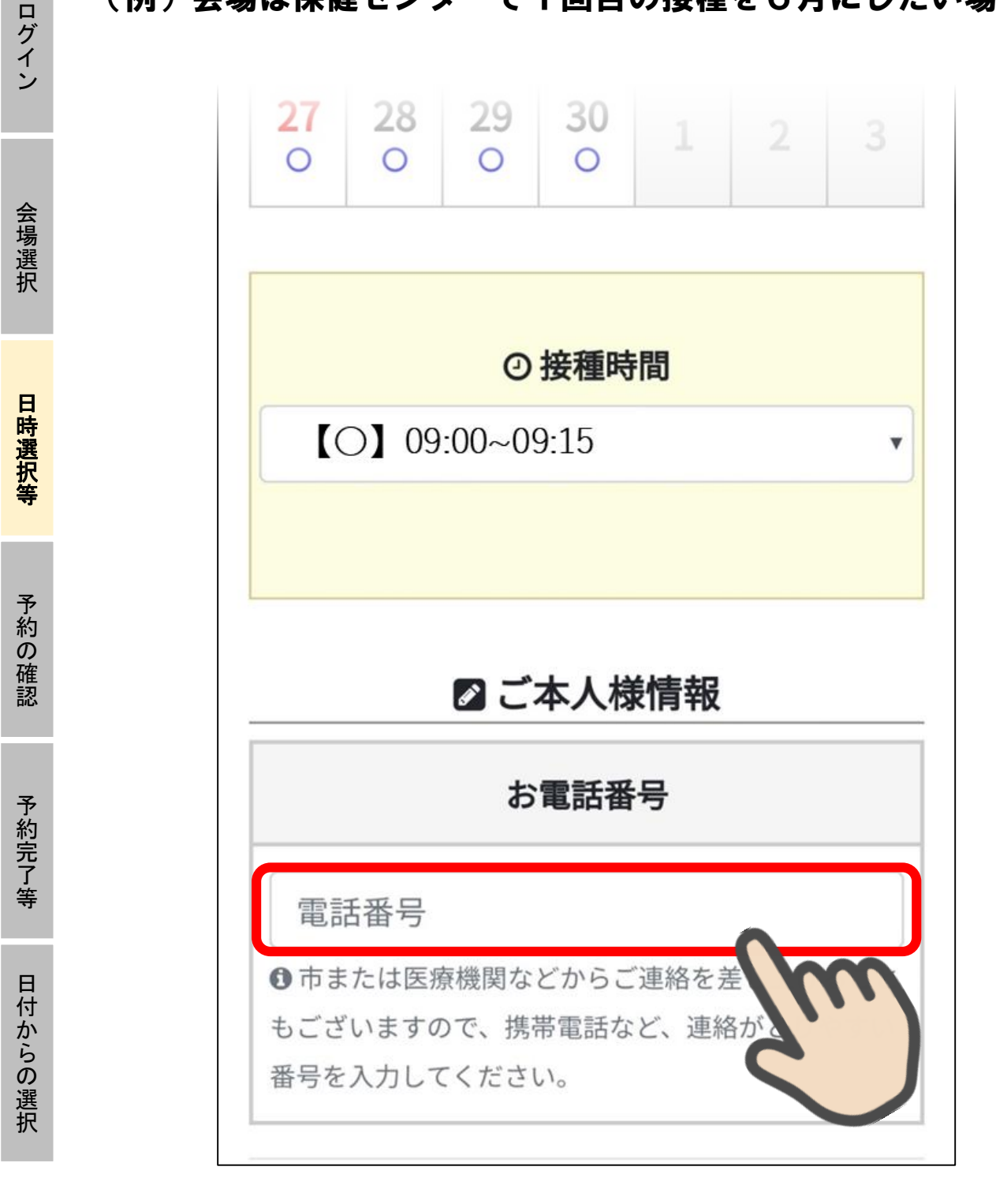

## 次に「電話番号」欄を選択します。

#### (例)会場は保健センターで1回目の接種を6月にしたい場合

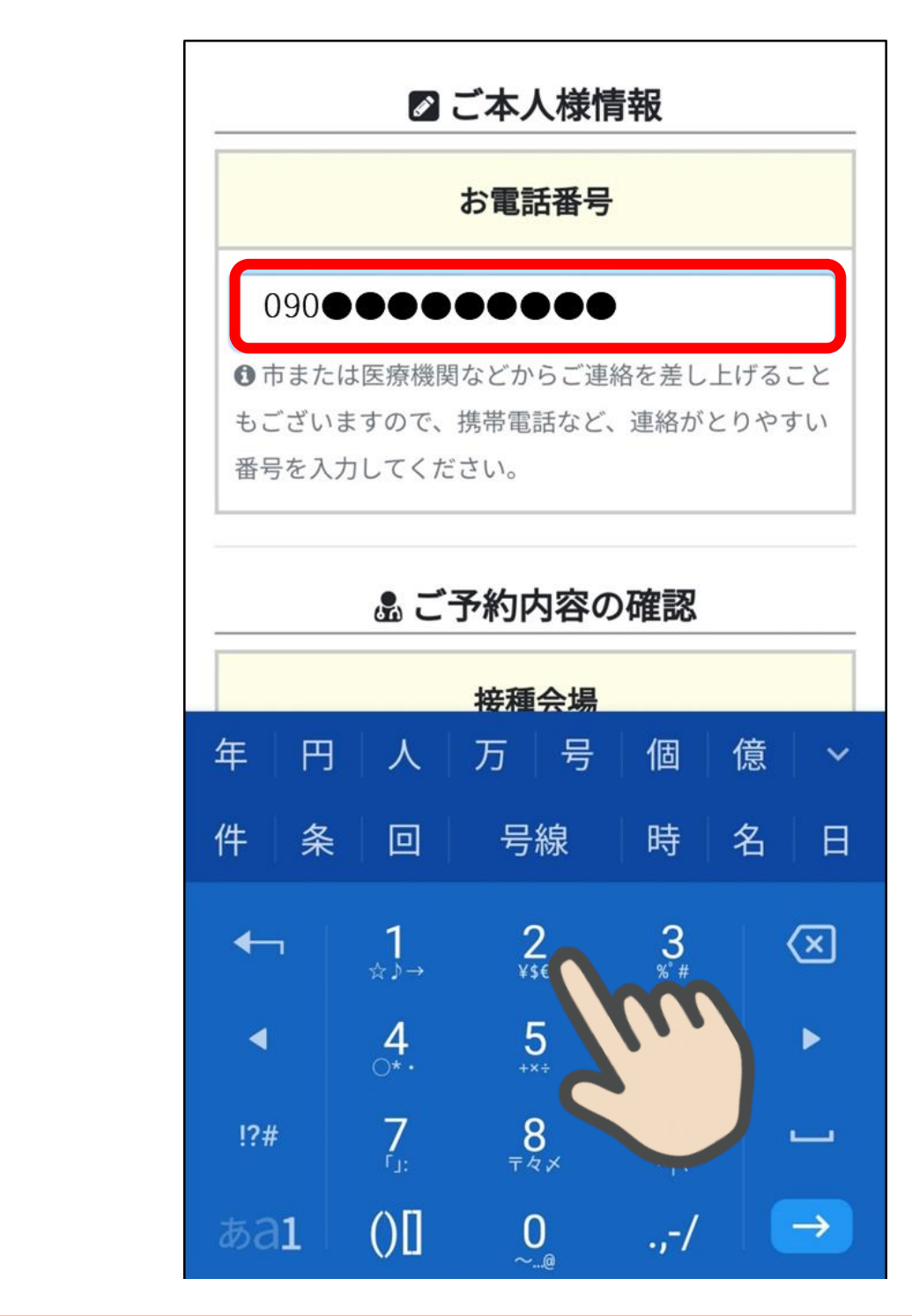

## 市または医療機関から連絡することがあるため、 日中連絡のとりやすい電話番号をご入力ください。

日付からの選択

#### (例)会場は保健センターで1回目の接種を6月にしたい場合

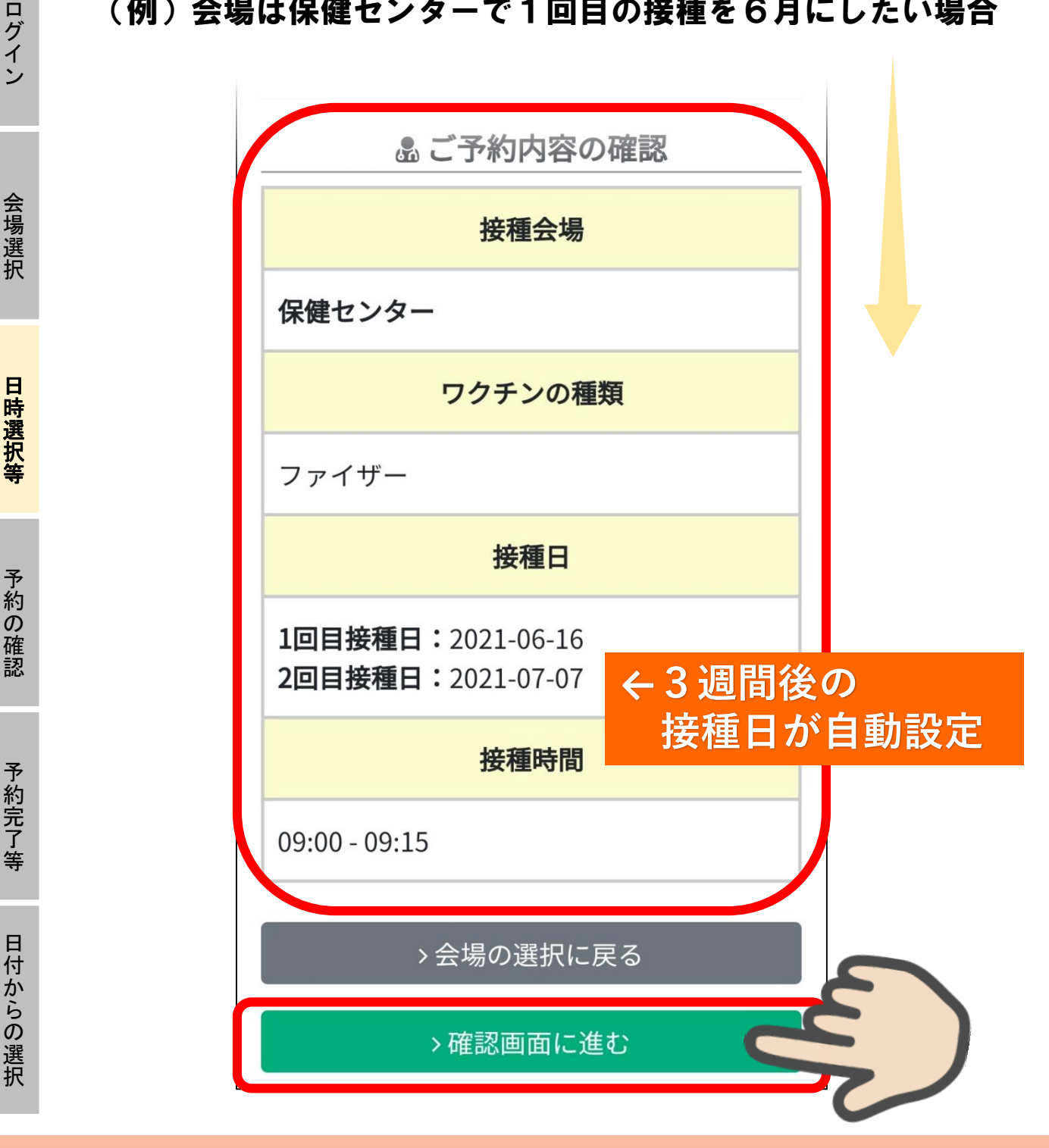

予約内容を確認します。2回目は、1回目から3週間後の日付が 自動で設定されます。また、接種会場及び時間は1回目と同じに 「>確認画面に進む」を押します。 なります。

#### (例)会場は保健センターで1回目の接種を6月にしたい場合

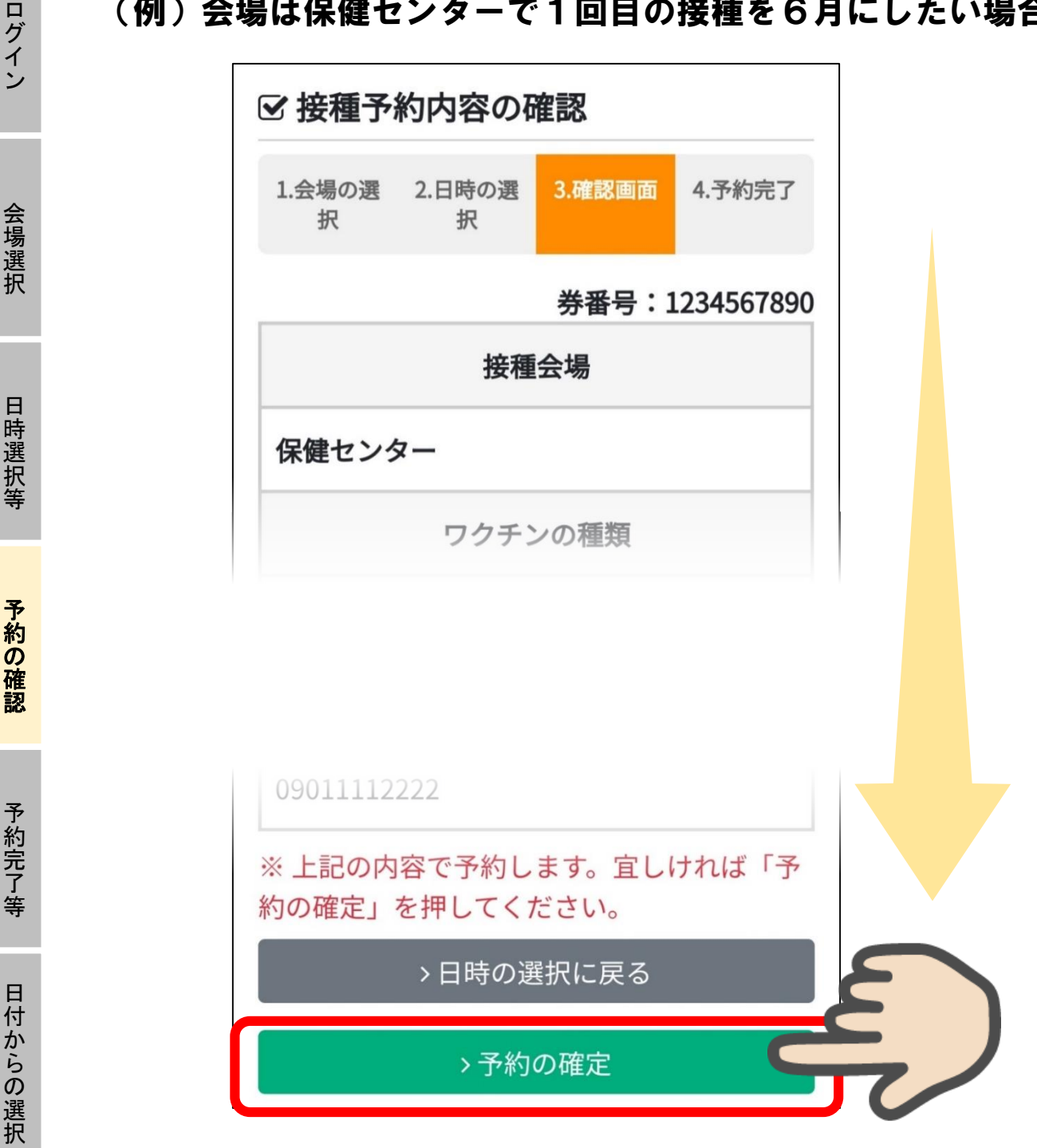

※まだ予約は完了していませんので、ご注意ください。

もう1度誤りがないか確認をします。 予約内容に誤りがなければ、「>予約の確定」を押してください。

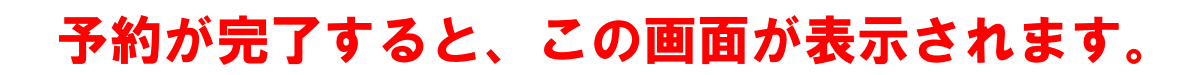

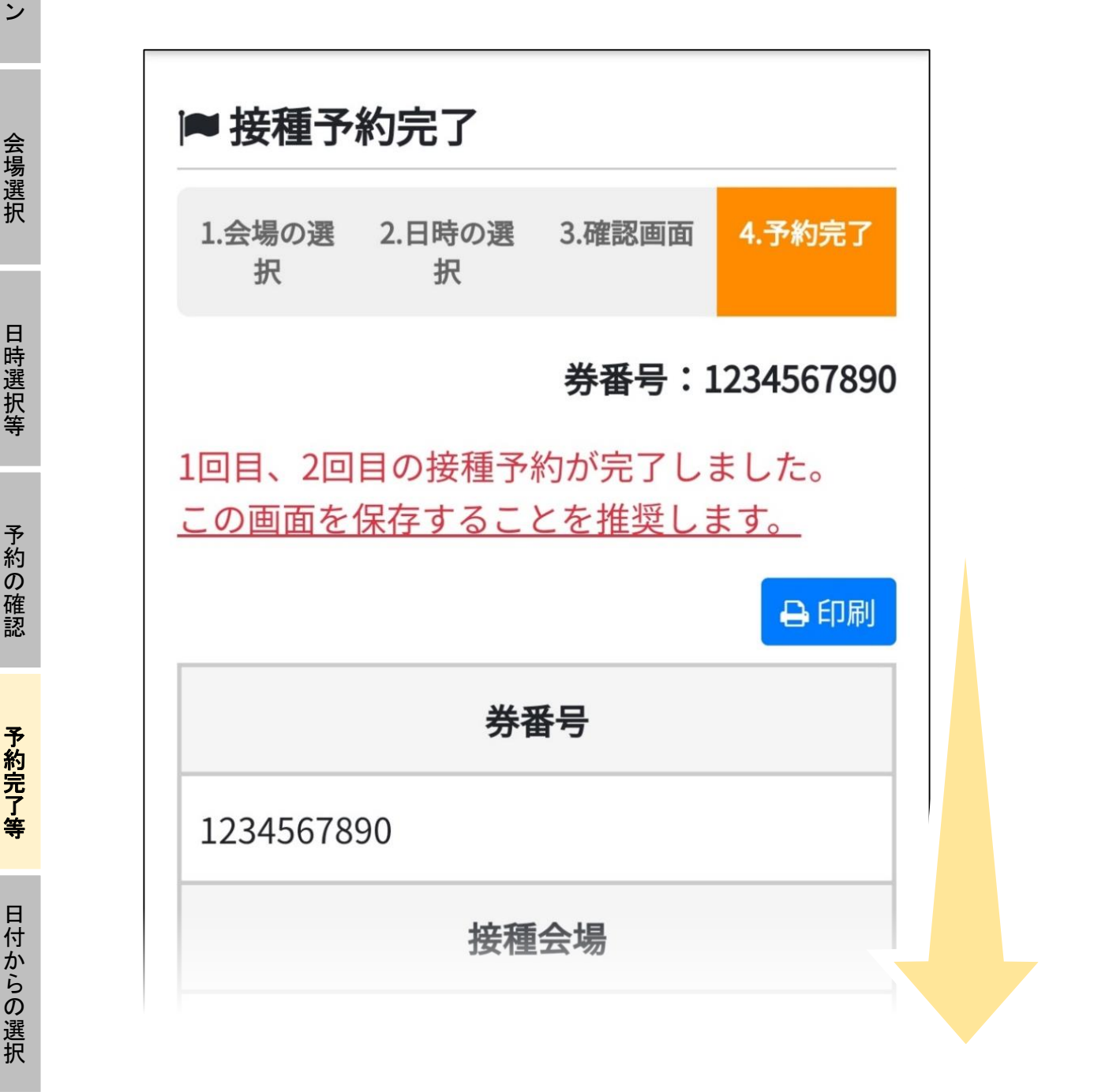

予約が完了いたしました。(^ ^) 画面をスクロールします。

| クイン         |             | 保健センター                                                                                                   |                             |              |  |  |  |
|-------------|-------------|----------------------------------------------------------------------------------------------------|-----------------------------|--------------|--|--|--|
|             |             | ワクチン                                                                                                    | の種類                         |              |  |  |  |
| 会           |             | ファイザー                                                                                                    |                             |              |  |  |  |
| 場<br>選<br>択 |             | 接種                                                                                                    | B                           |              |  |  |  |
| 日時選択等       |             | <b>1回目接種日:</b> 2021年06月16日<br><b>2回目接種日:</b> 2021年07月07日<br>※2回目接種日は3週間後の同じ曜日に同じ会場、同じ<br>時間帯で予約が完了しています。 |                             |              |  |  |  |
|             |             | 接種問                                                                                                    | 接種時間                        |              |  |  |  |
| 予約の         |             | 09:00~09:15                                                                                              |                             |              |  |  |  |
| 催<br>認      |             | 電話者                                                                                                    |                             |              |  |  |  |
| 予約完         | 新型コロ        | コナウイルスワク                                                                                                 | チン接種券封                      | 筒の裏面         |  |  |  |
| 了<br>等      | 右側はメモで、必要にル | 欄となっておりますの<br>ふじてご自身の予約情                                                                                 | 【1回目接種】<br>接種場所:保健セ         | ンター          |  |  |  |
| 日付          | 報をご記入       | 報をご記入ください。 <mark>(要予約)</mark>                                                                            |                             | 9 時から        |  |  |  |
| こからの選択      |             |                                                                                                    | 【2回目接種】<br>接種場所:保健セ<br>7月7日 | ンター<br>9 時から |  |  |  |
|             |             |                                                                                                    |                             | <10H-00>     |  |  |  |

接種券を送付した封筒の裏がメモ欄になっています。「接種場 所」「1回目・2回目の接種日」「接種時間」を忘れずに記入を。

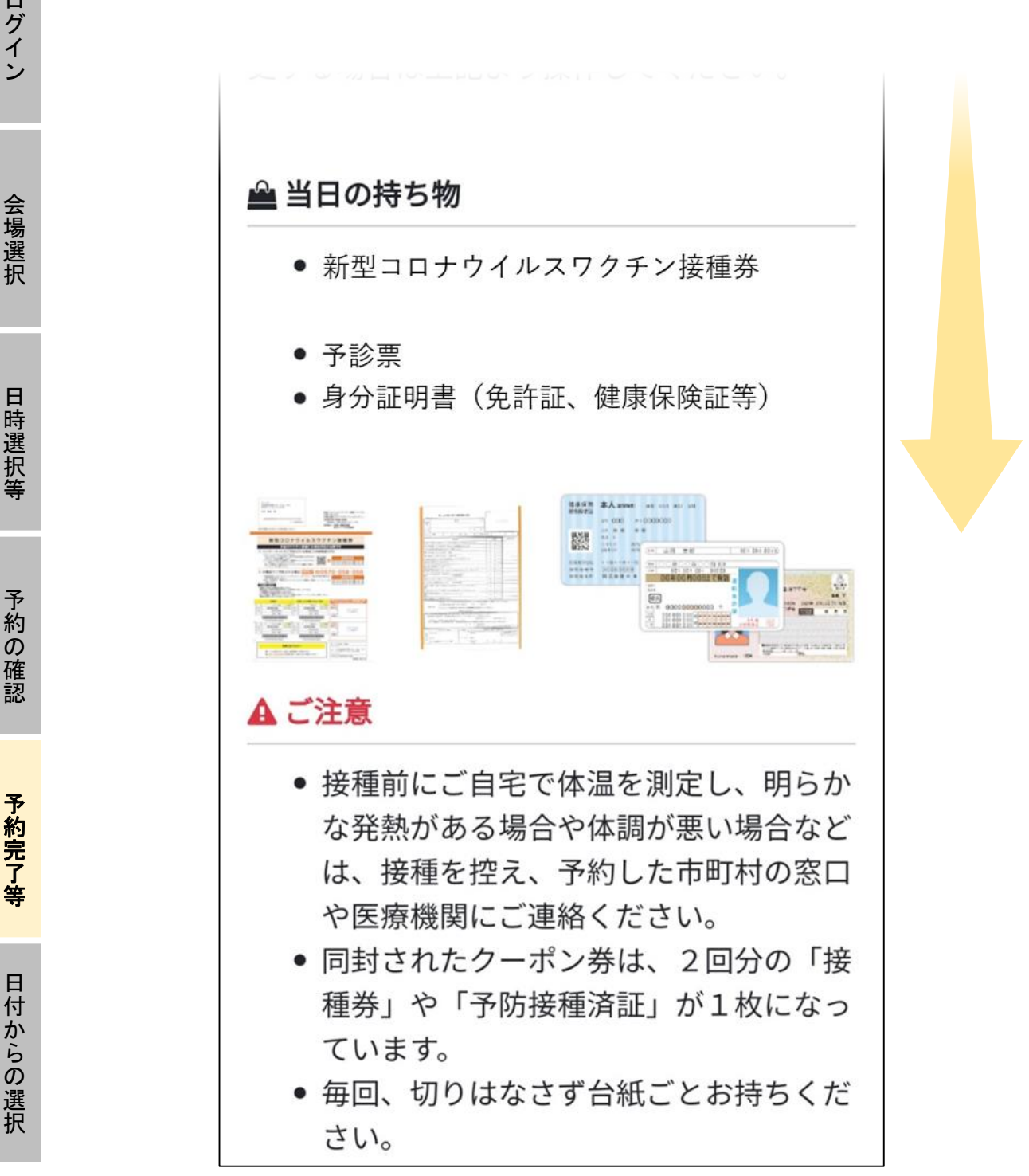

## また、当日の持ち物、注意点をよくご確認ください。

# 【予約方法】 日付から選択する場合

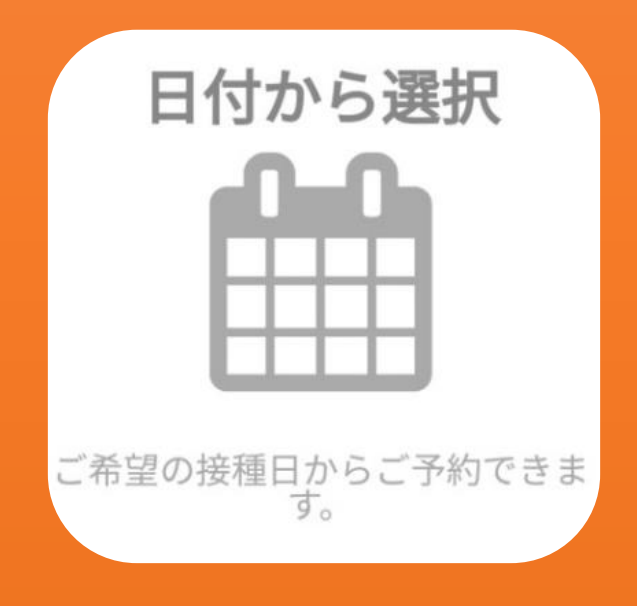

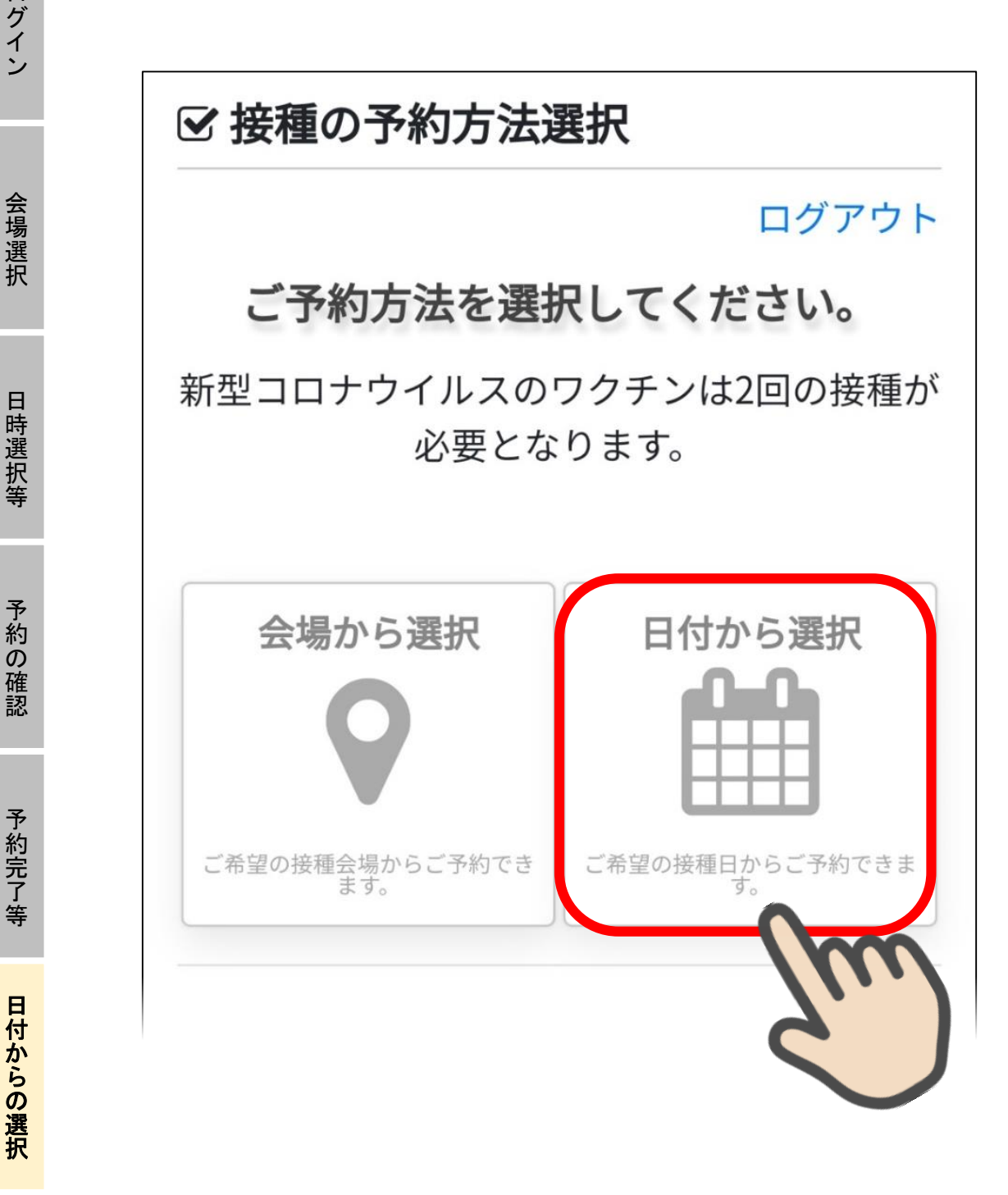

| 曲日1            | 付の遺    | 民祝            |               |           |        |         |   |
|----------------|--------|---------------|---------------|-----------|--------|---------|---|
| 1.日付<br>択      | の選     | 2.会場の選 3<br>択 |               | 時間の選<br>択 | 4.2回   | 4.2回目予約 |   |
| 券番号:1234567890 |        |               |               |           |        |         |   |
| <b>←</b> 前0    | D月     | 2021年7月       |               |           | 次の月 →  |         |   |
| Ħ              | 月      | 火             | 水             | 木         | 金      | ±       |   |
| 27             | 28     | 29            | 30            | 1<br>×    | 2<br>× | 3       |   |
| <b>4</b><br>0  | 5<br>0 | 6             | <b>7</b><br>× | 8<br>×    | 9<br>× | 10      | 3 |
|                |        |               |               |           |        |         |   |

## **希望する日付を選択します。** 例として7月3日を選択

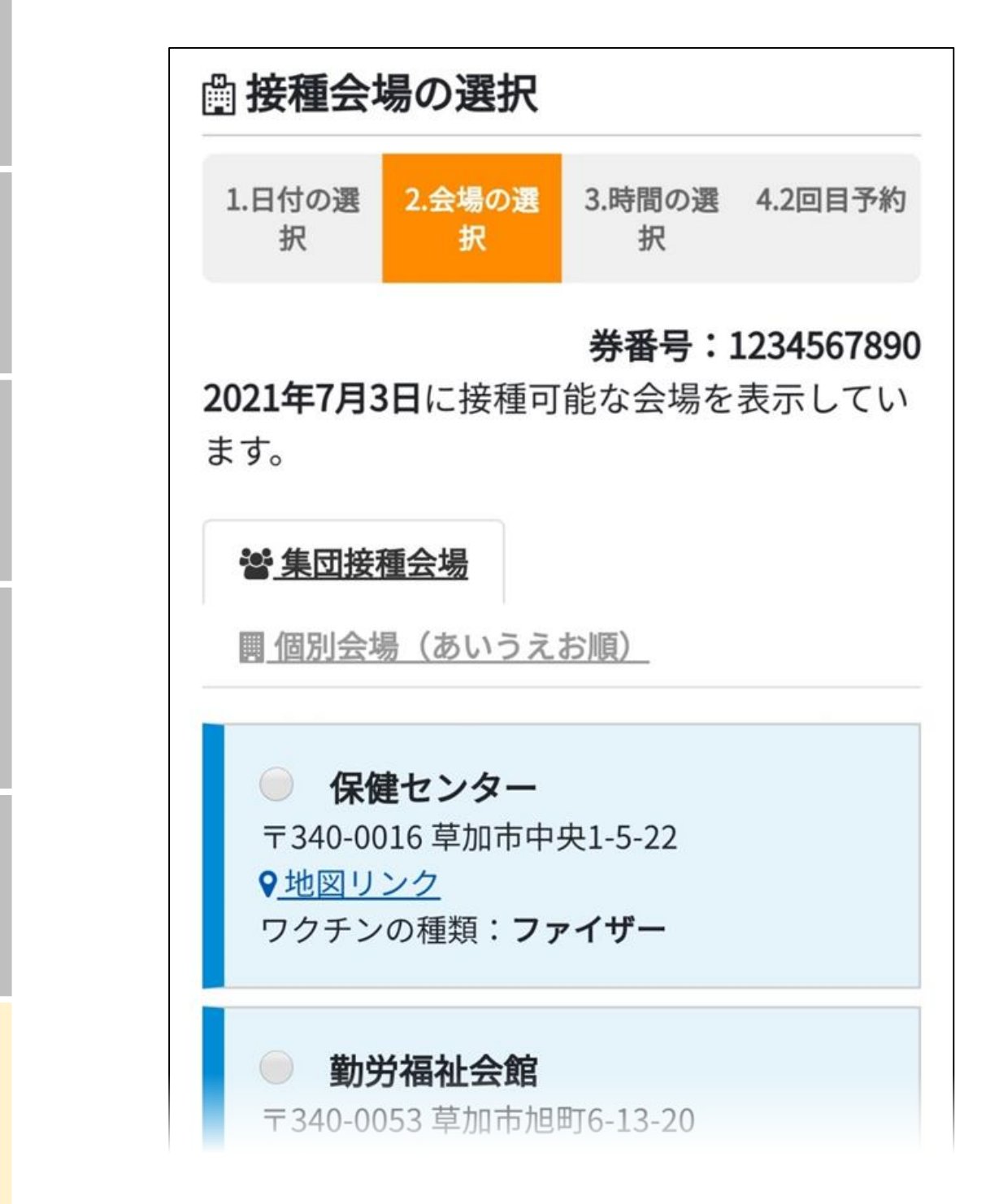

希望する日時に接種可能な会場が表示されますので希望会場を選 択します。接種時間の選択以降は、【会場から選択】と同様です。